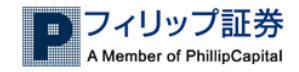

# 目次

| ログイン方法      | <br> | .1  |
|-------------|------|-----|
| 株価照会        | <br> | . 3 |
| 残高照会        | <br> | . 5 |
| 買付注文        | <br> | . 5 |
| 売付注文        | <br> | . 6 |
| 訂正注文        | <br> | . 6 |
| 取消注文        | <br> | . 7 |
| 有効注文照会      | <br> | . 7 |
| 約定·取消       | <br> | . 7 |
| チャート        | <br> | . 8 |
| その他         | <br> | . 8 |
| トラブルシューティング | <br> | . 9 |

CQ Markets 利用マニュアル

フィリップ証券株式会社

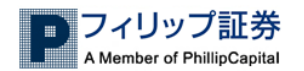

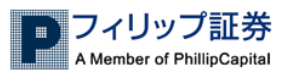

## I.ログイン方法

### (1)ID • PW

CQ Market を利用するには、利用申込書を当社に差し入れていただく必要がございます。 差し入れていただいた後、当社にてログインID・PWを発行させていただきます。 ご利用の場合は、スマートコール(0120-897-313)までご連絡ください。

### (2)ログイン方法

### ①ログイン画面

以下の場所から、CQ Marketsのログイン画面(<u>http://www.cq-markets.com/psj/</u>)を表示して ください。

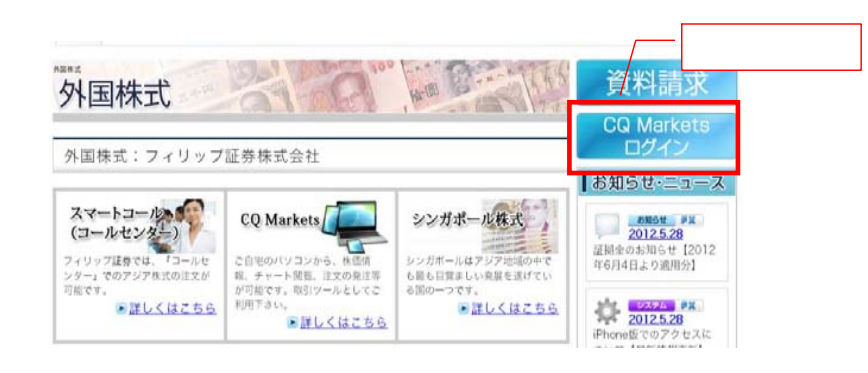

### (3)ログインPWの変更

②ログインID・PWの入力

当社から発行させていただいた

ID/PWを入力してください。

ログインパスワードの変更は、 以下のボタンから変更画面で 手続きください。

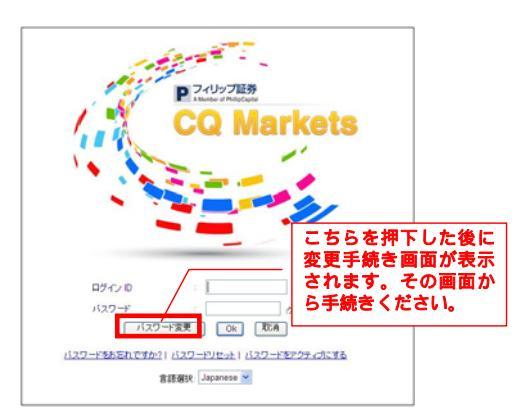

### (4)ログインID及びPW失念時

ログインID及びPWを失念した場合は、スマートコール(0120-897-313)までご連絡ください。

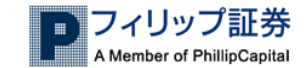

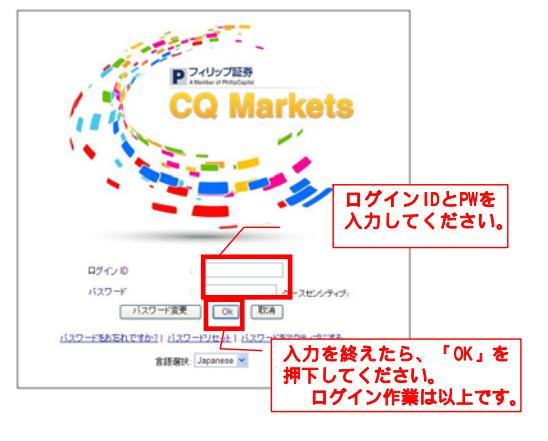

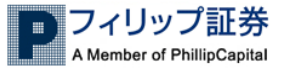

## Ⅱ.株価照会

株価照会は、【価格(手動更新)】及び【価格(自動更新)】の2つの画面から参照いただけます。 それぞれの画面の利用方法は以下の通りです。

### (1)価格(手動更新)画面について

- ①画面の場所
- ログイン後 → 「株式」 → 「価格(手動更新)」
- ②用途

株価照会を行えますが、株価の更新は更新ボタンを押下することによって、更新します。 PCのスペックが低い場合、または、自動更新では株価がわかりにくいという方はこちらを ご利用ください。

### ③株価検索方法

(a)個別銘柄検索

| 5.99512                                                                                                    | 110            | 1.50      | AND .         | 10770H                                                                                                    |                | 600.000 J     |                | 10           |           |                   |              |              |       |
|----------------------------------------------------------------------------------------------------|----------------|-----------|---------------|----------------------------------------------------------------------------------------------------|----------------|---------------|----------------|--------------|-----------|-------------------|--------------|--------------|-------|
|                                                                                                    | 68             |           | 19.0          |                                                                                                    | 1813           | (08.25)       |                |              |           |                   | 100          |              |       |
| BOOK OF SICK BUT BEEL CLA. 15                                                                                                    | CHILDS / CIVIS | 20143     | or seconseco. | ENCILL F. L.                                                                                                    | C. 11800 C 405 | er oronomine  | SUBSECT SET HS | 1074 VD ( d) | ULUSI CAR | C. 190, 1460      | COL:         |              |       |
| and the second second                                                                                                    |                |           |               |                                                                                                    | 0.             |               |                | ILMS.        | 1         | (秋浩) 更新           |              |              |       |
| HX: A I C D I F G                                                                                                    | RIJKLN         |           |               |                                                                                                    | Z Others       | 0.00.00 M     |                |              |           | the second second |              |              |       |
| 1 40 2045 49 18 : Volume M                                                                                                    |                | 8.42      | Really 💌      |                                                                                                    | -1/19          | mint W 25 Ph  | 253            |              | - : #3    |                   |              |              |       |
|                                                                                                    |                |           |               |                                                                                                    |                |               |                |              |           |                   |              |              |       |
|                                                                                                    |                | -         |               |                                                                                                    | -              |               |                |              |           |                   | -            |              | -     |
| 出身馬上位20(36)                                                                                                    | 194            |           | 現在這           | IN BIL                                                                                                    | 7440           | #9422         | 242            | 行動           | 100       | 1018              | 1518         | 王语           | 1922  |
| the Caralan                                                                                                    |                |           | 6.676         | 8.001                                                                                                    | 4526           | 0.074         | 1.1            | 1085         | 106.0e1   | 0.075             | 0.080        | 0.076        | HE C  |
|                                                                                                    | 144            |           | 2,121         |                                                                                                    | 1008           | 0.320         | 111            | 0.000        | 100472    | 10.129            | 0.135        | 0.126        | 16.0  |
| +1/12000//0ePo(1206200                                                                                                    | 100            |           | 0.147         | 0.004                                                                                                    | 1300           | 2,110         | 0.167          | 870          | 00400     | 9.128             | 9.797.       | 9,148        | 16.0  |
| -5H8205H8eC012082hm                                                                                                    |                | III (# 12 | 1.019         | A 814                                                                                                    | 1010           |               |                |              |           | -                 |              |              | 11111 |
| Suite Note                                                                                                    |                |           | 0.290         | 8.815                                                                                                    | 2121           |               |                | 1            |           | 「お金戸              | ラ   「 面:     | <b>4</b> 斤 ] | 16.0  |
| MEXT-DEN SATELLITE COURS LTD                                                                                                    | 10 ID          |           | 222           | 8,867                                                                                                    | 34201          |               | 之面之            |              |           | 17.5              | 9   <b>X</b> | FVI          | 1 148 |
| madesTeche"                                                                                                    | - 10           |           | 8.923         | 8.811                                                                                                    | 1100           |               |                | 1            |           |                   |              |              | 16.0  |
| Note Ora                                                                                                    | 1              | 141       | 1285          | -0.013                                                                                                    | 4858 ()        | in the second |                | 210          |           |                   | the faile of |              | 16.0  |
| Geldenhat                                                                                                    | 100            | 1.00      | 0.850         | -8.916                                                                                                    | 4615           | 200.00        | 0.044          |              |           |                   |              |              | 16.0  |
| Dec                                                                                                    | 122            |           | 1.880         | 0.040                                                                                                    | 2082           | 1,049         | 1.00           | 299          | 54482     | 1741              | 9.759        | 1.663        | 16.0  |
| Option St                                                                                                    | 100            |           | 1.005         |                                                                                                    | 7860           | 1.100         | 3,000          | 218          | 20220     | 1.810             | 1.515        | 1.500        | 18.0  |
| weiterood with a for the owned with the owned with | 100            |           | 2 241         | 10.000                                                                                                    | 1052           | 2.546         | 6.615          | 1073         | 10234     | 8.025             | 0.022        | 0.017        | 16.0  |
|                                                                                                    | ALC AND ST     | to is t   | L @ -         |                                                                                                    |                |               | 44 I.          |              | 17822     | 1 140             | 0.900        | 0.960        | 15.5  |
| こちちに頭                                                                                                    |                | トリ        | EWI           | ドルノフ                                                                                                    | マヘッコ           | ጉ ዊ ሊ         | バレ、            | 1000         | 17230     | 0.171             | 6.174        | 3 101        | HER   |
| F 14 mm                                                                                                    | A              | _         |               | And in case of the last                                                                                                    |                | -             |                | 11200        | 16462     | .0.047            | 410.0        | 0.057        | 16.0  |
| 「禪索」术                                                                                                    | タンをれ           | #下        | すると           | 個別銘                                                                                                    | 衲神索            | が可能           | CT.            | 3975         | 15215     | 1 252             | \$ 053       | 0.001        | 16.0  |
| include a line i                                                                                                    |                |           |               | 100010-003-0010                                                                                                    |                |               | 0              | 704          | 14944     | 3.100             | 3.110        | 3.090        | 16.0  |
| Cillabott /                                                                                                    | 12             |           | 0.210         | 20                                                                                                    | 12152          | 1.405         | 0.205          | 8748         | 14764     | 0.253             | 9,285        | 9.208        | 16.20 |
| So Heng                                                                                                    | 100            |           | 0.240         | 8.005                                                                                                    | 120            | 0.2x0         | 0.245          | 3714         | 14478     | 0.235             | :0.245       | 9.235        | 16.0  |
| These officers of                                                                                                    |                |           | 3,1594        | and the second second se | 8870           | 3 794         | A 1946         | 245          | A1478     | 1.104             | 8 544        | 10.000       | 10.00 |

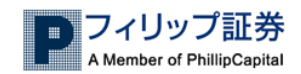

### (b)個別銘柄検索

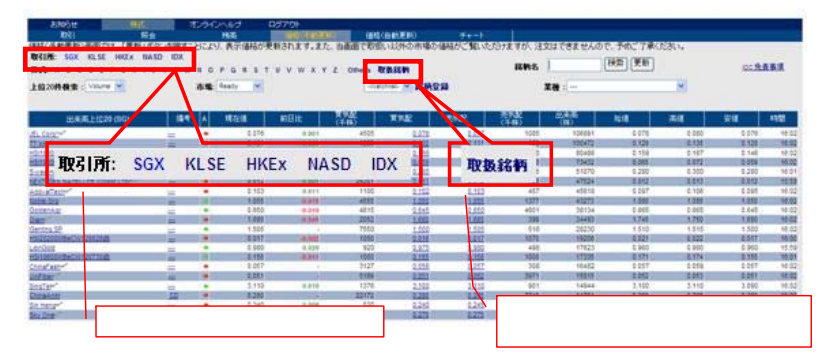

### ④注意点

・株価はリアルタイムの株価ではありません。 ・「更新」ボタンを押下しないと、株価は更新されません。

### (2)価格(自動更新)画面について

- ①画面の場所
  - ログイン後 → 「株式」 → 「価格(自動更新)」
- ②用途
  - 【価格(手動更新)】画面とは違い、株価が自動で更新されます。
- ③株価検索方法

株価検索方法は、【株価(手動更新)】画面と同様です。

④注意点

株価は自動更新されますが、リアルタイムの株価ではありません。

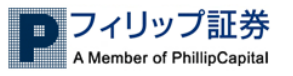

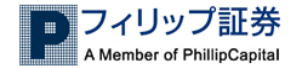

## Ⅲ.残高照会

### お知らせ オンラインヘルプ ログアウト 取引 価格(手動更新) 価格(自動更新) 昭会 外国株式保有状況 検索 ○市場:全て ▼ 残高照会: ○銘柄コード: 🗄 <u>印刷用</u> 買付余力:JPY 328.000 銘柄名 銘柄コード 市場 数量 CPL.SG SGX 5,000 Capitaland CID.SG CITYDEV SGX 6,000 Stock balances shown are opening balances and do not include transactions in the current trading day.

※1 尚、表示される株式残高は、当日開始時点の残高になります。※2 取引日当日の株数は、反映されませんのでご注意ください。

ログイン後、「株式」→「残高」を指定するとご確認いただけます。

Ⅳ.買付注文

### ログイン後、「株式」→「取引」→「注文入力」の画面から、ご注文いただけます。

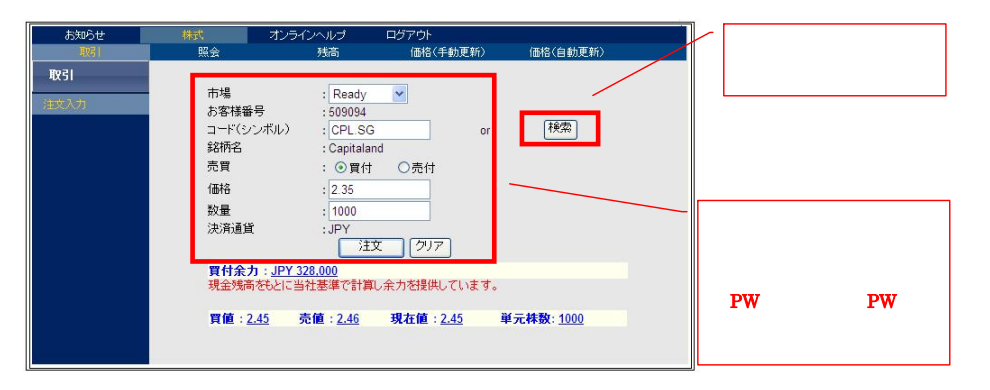

※買付注文は買付余力の範囲内で承ります。

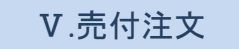

### 売付注文については、買付注文と同様の画面で行います。「売付」にチェックし、発注してください。 尚、売付注文で残高がない場合は、エラーにより発注できませんので、ご注意ください。

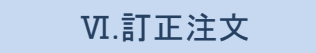

ログイン後、「株式」→「照会」→「有効注文照会」の画面から、ご注文いただけます。訂正注文は、 シンガポール株式の数量訂正のみ受付いたします。その他の株式は、一旦取消してから発注してく ださい。

| 更新<br>注文取清<br>銘 <b>柄</b> 名: | 数量实更 数1   表示    | 】:<br>      | Marcan OR                    |                       |     | 513       | _         |       |            | 8                        | 60. <b>191</b> .111      | ± <u>1</u> 3 | フセルにダウ         | ウンロード       |
|-----------------------------|-----------------|-------------|------------------------------|-----------------------|-----|-----------|-----------|-------|------------|--------------------------|--------------------------|--------------|----------------|-------------|
| SGX                         |                 |             | 訂正注文                         | 訂正数量:                 |     |           |           |       |            |                          |                          | Last upda    | ted : 30/03/20 | 12 4 *      |
| (1文書長                       | (±trin          | \$285       | 1245-2                       | (±+++=                | 赤耳  | 面格        | 価格        | 数量    | 鼓量         | 時間                       | 時間                       | 決済通          | メッキューミク        | <b>郡注</b> 長 |
|                             | N00000000000698 | GIP.SG      | Genting SPx@                 | Order Received        | Buy | 1.66      |           | 1,000 | 1-1        | Mar 30<br>2012<br>2:25PM |                          | JPY          |                | NARUOO      |
| HKEX                        | <u>\</u>        |             |                              |                       |     | -         |           |       |            |                          |                          |              |                |             |
| 注文番号                        | 注文印             | 諸朝コード       | 訪問名                          | 注文状况                  | 売買  | (S)       | 価格<br>(E) | (S)   | 数量<br>(E)  | (S)                      | 時間<br>(R)                | 決済通貨         | メッセージ          | 発注者         |
| 386381                      | N012100         | 0914.HK     | Anhui Conch Cement<br>Co.Ltd | Pending<br>Withdrawal | Buy | 23.4      |           | 500   |            | Mar 29<br>2012<br>5:31PM | Mar 25<br>2012<br>5:32PM | JPY          |                | 00002114    |
| KLSE                        | $\sim$          | <b>T</b> TE | したい注文で                       | を選択し、                 |     |           |           | - 1   | ΠĒ         | ったい巻                     | 対量を                      | λカι          | 、「数            | 量注          |
| 注文番号                        | 注文旧             | チェッ         | クしてくださ                       | 561.                  | 売賞  | 価格<br>(S) | 価格<br>(E) | ن_Ż   | ボタ         | ンを押                      | 下し                       | てくた          | さい。            | 次画          |
| O 386418                    |                 | AIRA.MY     | AirAsia Bhd                  | Order Received        | Sel | 3.77      |           | 面て    | PW<br>-t∹∢ | (ログ・                     | インP                      | Wと同<br>ステレ   | ]じ)を<br>・ ができ  | 入力          |
| 386415                      | 1               | AIRA.MY     | AirAsia Bhd                  | Order Received        | Buy | 3.77      |           | (19   | J:3,       | 000株                     | £2,00                    | 0株に          | 訂正し            | たい          |
| 5                           |                 |             |                              |                       |     |           |           | - 場合  | }lt.       | - T 🗊 🛛                  | - 数量                     | 1 12 2       | 2.000株         | とん          |

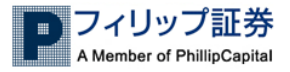

## Ⅶ.取消注文

### ログイン後、「株式」→「照会」→「有効注文照会」の画面から、ご注文いただけます。

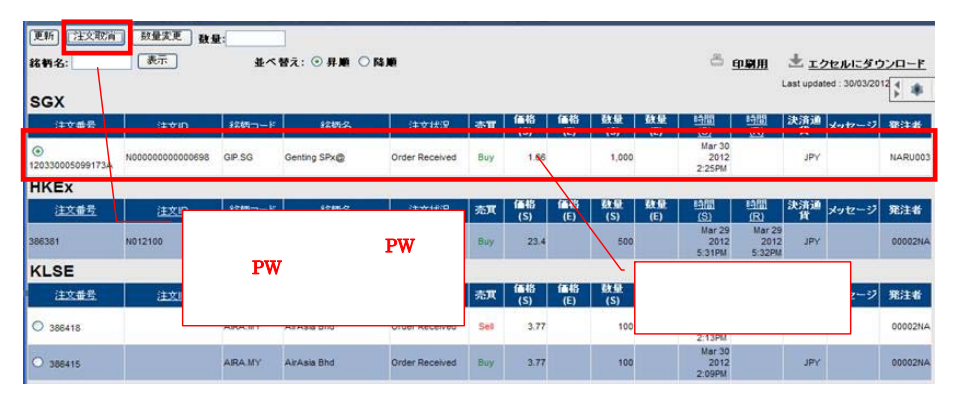

Ⅷ.有効注文照会

ログイン後、「株式」→「照会」→「有効注文照会」の画面から、未約定の注文がご確認いただけます。

IX.約定•取消

ログイン後、「株式」→「照会」→「有効注文照会」の画面から、既に約定した注文、及び取消した注 文がご確認いただけます。尚、約定情報はご確認いただけますが、決済金額の情報はご確認いた だけません。

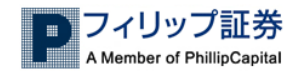

## X.チャート

ログイン後、「チャート」の画面からご確認いただけますが、表記は英語となります。 ※ 当システムは、海外から提供を受けております。チャートは、英語のみの提供となり、 内容について当社は関知しておりません。参考情報として提供しており、その内容の 正誤について当社は一切責任を負いませんのでご注意ください。 (現在、タイ銘柄のチャートは提供しておりませんのでご了承ください。)

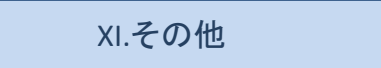

### (1) CQ Marketsの表示について

すべてシンガポール時間で表示しています。(シンガポールと日本の時差1時間)

### (2) 買付余力・株式残高の更新について

買付余力及び株式残高の更新は、1日1回、当日開始前に行われます。日本が祝日の場合 は、更新は行われません。前日の買付余力が表示されますのでご注意ください。

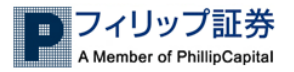

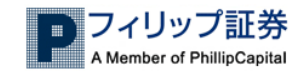

2. 「cq-markets.com」を追加する。下記2項目が選択されていない場合はチェックする。

### a. マイクロソフトからの更新されたWebサイト一覧を含める b. 互換表示ですべてのWebサイトを表示する

| この Web サイトの追加(D):               |               |
|---------------------------------|---------------|
| cq-markets.com                  | 追加( <u>A)</u> |
| 互換表示(こ追加した Web サイト( <u>W</u> ): |               |
|                                 | 肖耶余(民)        |
|                                 |               |
|                                 |               |
|                                 |               |
|                                 |               |
|                                 |               |
|                                 |               |
|                                 |               |
|                                 |               |
| □マイクロソフトからの更新された Web サイトー覧を含める( |               |

- Java 7 Update 51をご利用のお客様のみ次のステップへお進みください Javaのバージョン確認はこちらから→ <u>http://java.com/en/download/installed.jsp</u>
  - a. スタートボタンからコントロールパネル→Java→セキュリティをクリックする b. セキュリティ・レベルを中に設定する

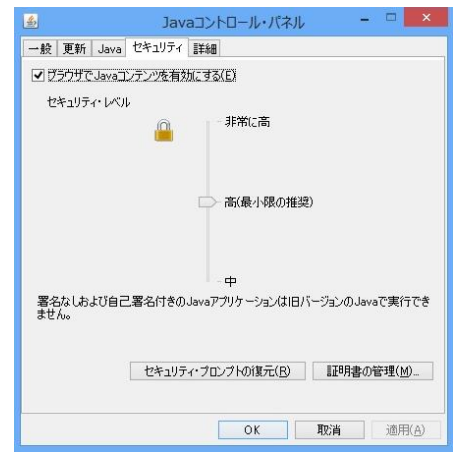

| 1 | Δ |
|---|---|
| т | υ |

## 【株価が表示されない】

Javaが影響している可能性があります。以下の手順に従って設定を行って下さい。

XII.トラブルシューティング

### 1メニューバーのツールから相互表示設定を選択する

| 閲覧の履歴の削除(D)<br>InPrivate ブラウズ(I)<br>最終閲覧セッションを再度開く(S)                             | Ctrl+Shift+Del<br>Ctrl+Shift+P |
|-----------------------------------------------------------------------------------|--------------------------------|
| InPrivate フィルター<br>InPrivate フィルター設定( <u>S</u> )                                  | Ctrl+Shift+F                   |
| ポップアップ ブロック( <u>P</u> )<br>SmartScreen フィルター機能( <u>T</u> )<br>アドオンの管理( <u>A</u> ) | )<br>}                         |
| 互換表示(V)<br>互換表示設定(B)                                                              |                                |
| このフィードの購読(E)…<br>フィード探索(E)<br>Windows Update( <u>U</u> )                          | Þ                              |
| 開発者ツール(L)                                                                         | F12                            |
| 接続の問題の診断…                                                                         |                                |
| インターネット オプション( <u>O</u> )                                                         |                                |

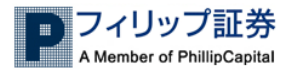

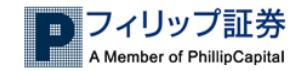

c. 以降の手順にてJava一時ファイルを削除する

d. 一般タブから、設定を選択する

e. ファイルの削除をクリックする

f.「トレースおよびログファイル」、「キャッシュされたアプリケーションおよびアプレット」をチェックし、 OKをクリックする

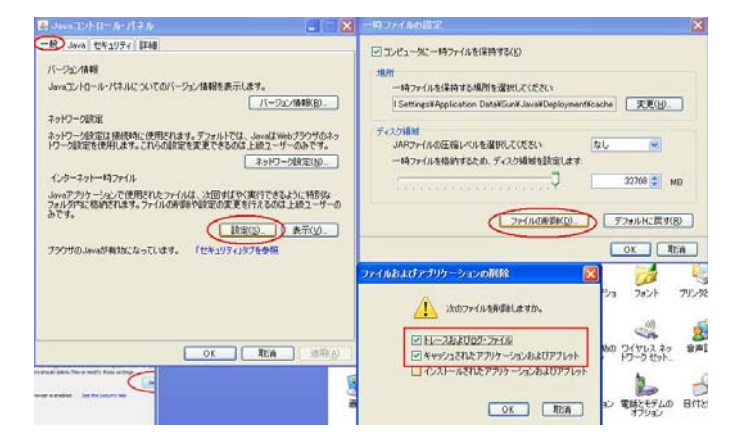

- 4. ブラウザーを再起動し、CQ マーケッツにログインする
- 5. Streaming priceページの画面下に通知バーが表示される場合は、「すべてのコンテンツ を表示する」をクリックする ログイン画面へ案内されるため、再度CQ マーケッツへログインする

| A E                               |                   | No. 1975        |          |
|-----------------------------------|-------------------|-----------------|----------|
| セキュリティでき                          | R護されているコンテンツのみ表示さ |                 | ×        |
| れます.                              |                   | すべてのコンテンツを表示(S) |          |
| 危険性の説明(W)                         | )                 |                 | <u>.</u> |
| Construction of the second second | S                 |                 |          |

ご参考: Java ヘルプリソース https://www.java.com/ja/download/help/appsecuritydialogs.xml#selfsig

## 【チャートがご覧になれない場合】

以下の画面が表示された場合は、お客様のPCの設定を変更していただく必要があります。

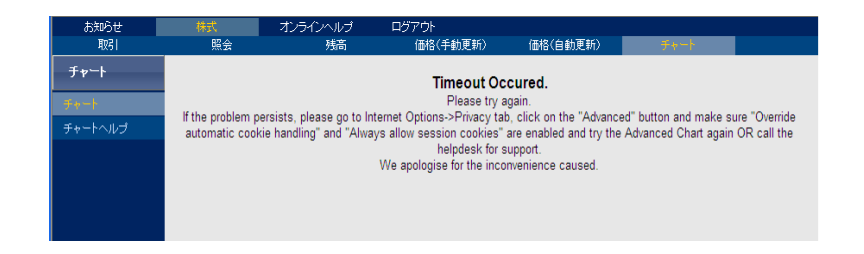

1. インターネット(IE)のメニューバーから、ツールを選択し、「インターネットオプション」 をクリックしてください。

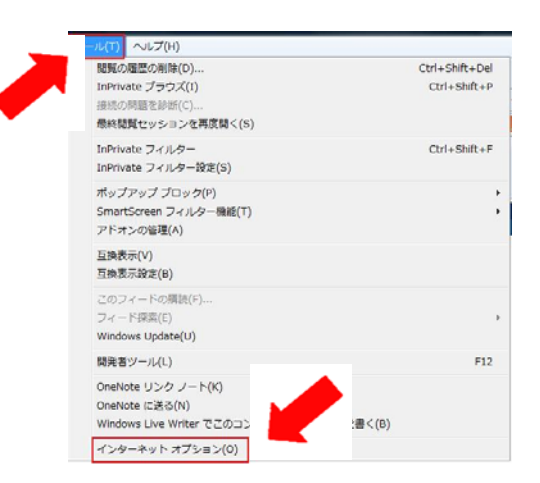

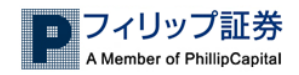

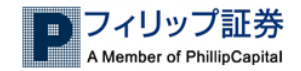

2. 「プライバシー」タブより、「詳細設定(V)」を選択してください。

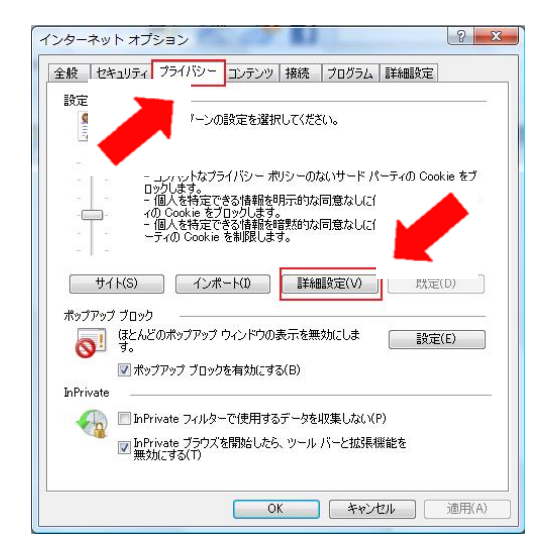

3. 「自動Cookie処理を上書きする(O)」および「常にセッションCockieを許可する(W)」に チェックし、OKをクリックしてください。

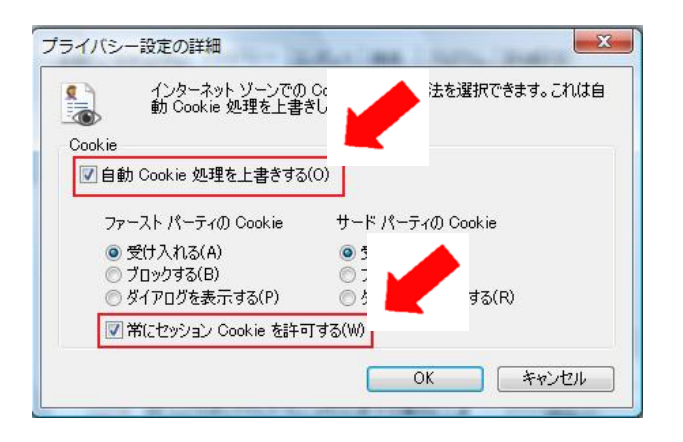

4. 「プライバシー」の画面に戻りますので、OKをクリックしてください。

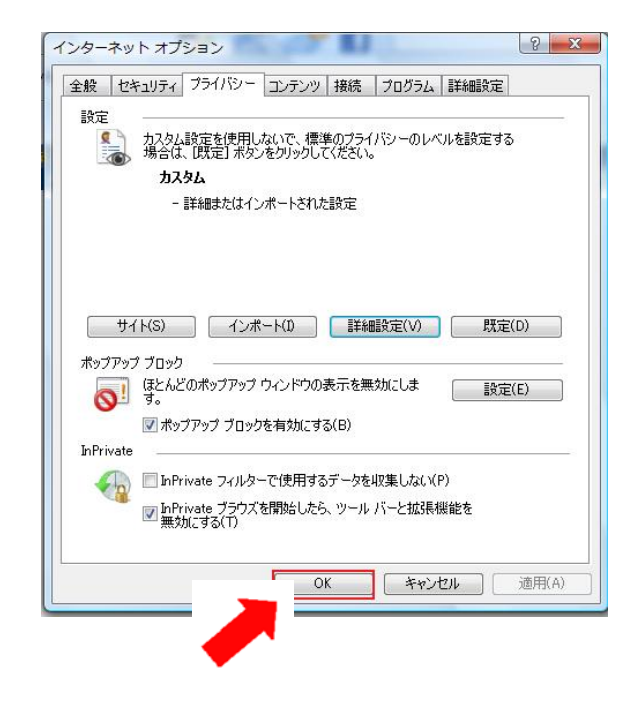

5. CQ Marketsの画面に戻り、「チャート」をクリックしてください。

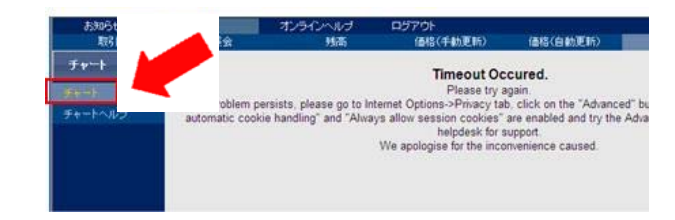

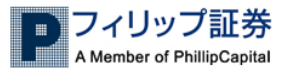

●CQ Marketsに関するお問い合わせ先●

スマートコール(平日 9:00~17:00) フリーダイヤル :0120-897-313

※ 日本の祝日、クリスマス・年末年始の営業時間に関しましては、 別途、CQ Marketsのお知らせ画面にて案内させていただきます。

以上